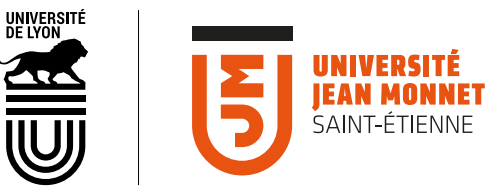

# OUTIL **MON COMPTE** CRÉER ET GÉRER DES COMPTES DE CONNEXION AUX OUTILS DE L'UJM POUR DES UTILISATEURS EXTÉRIEURS

# E rôle du

# Le rôle du **PARRAIN**

| Tableau de bord «mes comptes»p 7Visualiser un compte utilisateurp 7Visualiser une validationp 8Prolonger un comptep 9Réactiver un comptep 10Paramètres de réception des mailsp 11Se déconnecter de l'outiln 11 | Comment se connecter à l'outil ?<br>Le rôle du parrain<br>La création de compte<br>Profil modéré, profil non modéré<br>Module d'importation<br>Tableau de bord «mes comptes»<br>Visualiser un compte utilisateur<br>Visualiser une validation<br>Prolonger un compte<br>Réactiver un compte<br>Paramètres de réception des mails<br>Se déconnecter de l'outil | p 2<br>p 3<br>p 4<br>p 5<br>p 7<br>p 7<br>p 7<br>p 10<br>p 11<br>n 11 |
|----------------------------------------------------------------------------------------------------|----------------------------------------------------------------------------------------------------|-----------------------------------------------------------------------|
|----------------------------------------------------------------------------------------------------|----------------------------------------------------------------------------------------------------|-----------------------------------------------------------------------|

# **Comment se connecter ?**

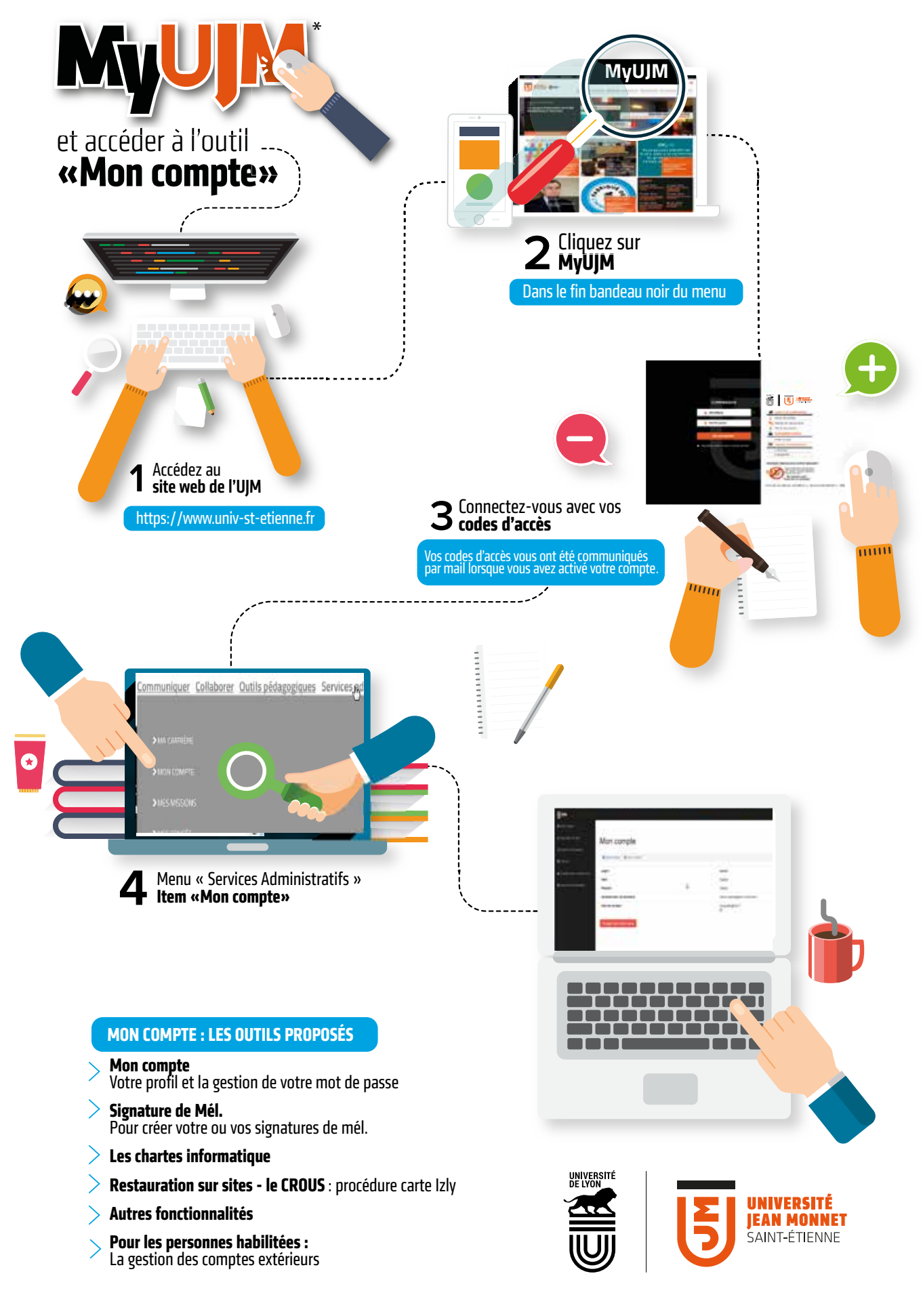

# Création et gestion de comptes extérieurs

| B                          |                             |                                   | 🏝 zapata 👻 |
|----------------------------|-----------------------------|-----------------------------------|------------|
| â Mon compte               |                             |                                   |            |
| 🖋 Signature de Mél.        | Mon compte                  |                                   |            |
| Charte informatique        |                             |                                   |            |
| R CROUS                    | â Mon compte / â Mon compte |                                   |            |
| & Création des comptes EXT | Login:                      | zapata                            |            |
|                            | Nom:                        | Zapata                            |            |
| O Autres fonctionnalités   | Prénom:                     | Valérie                           |            |
|                            | Adresse mail universitaire: | valerie.zapata@univ-st-etienne.fr |            |
|                            | Mail de contact:            | lollygraph@free.fr                |            |
|                            | Changer mon mot de passe    |                                   |            |

# Le rôle du parrain

Un parrain est habilité à créer des comptes utilisateurs extérieurs à l'université. Les utilisateurs invités seront associés à un profil (exemple : étudiant CILEC ou personnel GRR, etc.).

- > À chaque profil sont associés des accès à des services.
- > L'utilisateur d'un profil hérite des droits d'accés aux services associés à son profil.
- > Certains profils sont soumis à une modération.

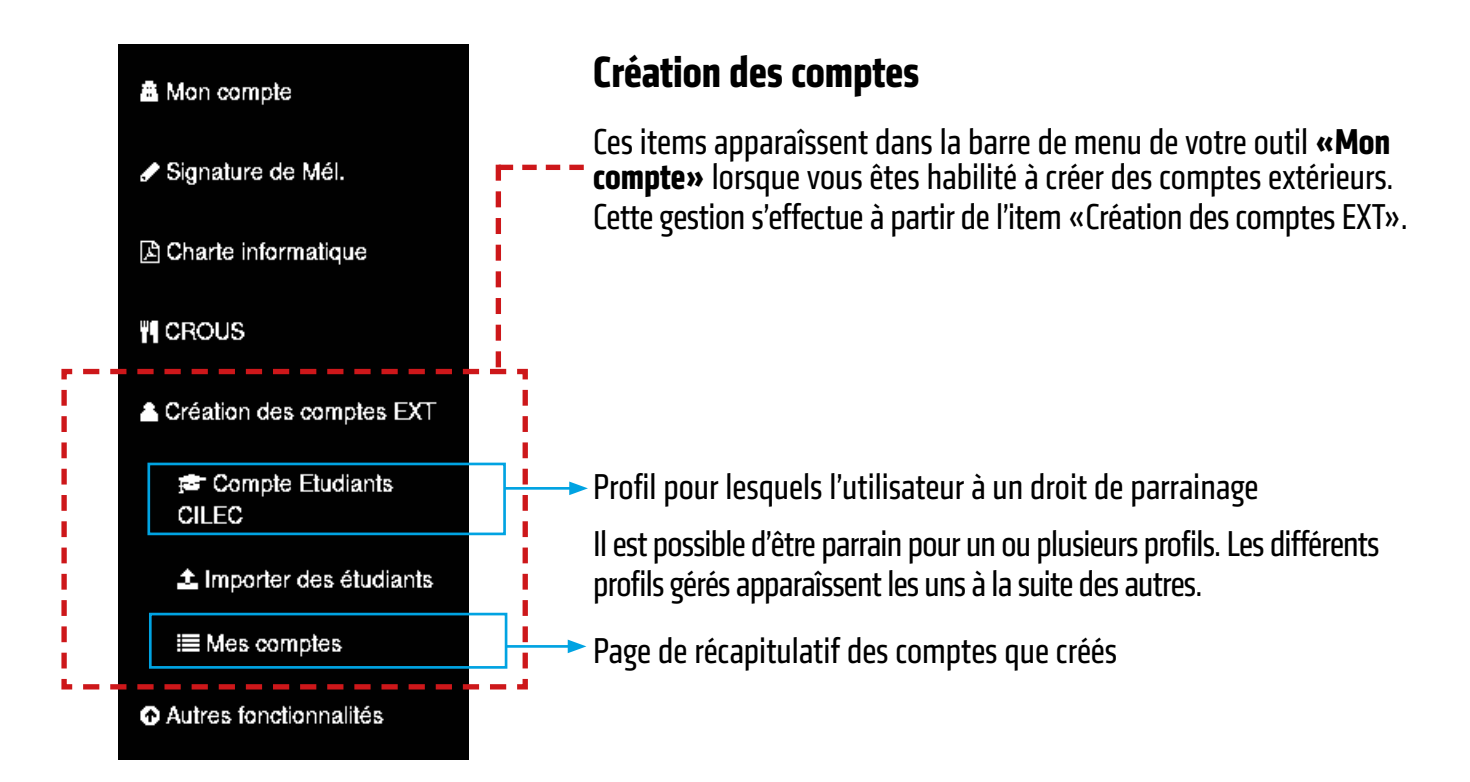

# Créer un compte

Cliquez sur le profil pour lequel vous souhaitez créer un nouveau compte (exemple : compte étudiants PACES). Un formulaire de saisie s'affiche :

| l a dólógation de narrainage :            | â Mon compte / 💩 Création d'un nouveau compte de Profil GRR                |  |  |  |
|-------------------------------------------|----------------------------------------------------------------------------|--|--|--|
| La delegation de parlamage .              | Responsable de la création du compte :                                     |  |  |  |
|                                           | Je crée le compte sous ma responsabilité                                   |  |  |  |
| Pour certains profils, il existe          | Civilité                                                                   |  |  |  |
| une délégation de parrainage.             | Choisissez une option                                                      |  |  |  |
| Dans ce cas, un champs supplé-            | Nom                                                                        |  |  |  |
| mentaire apparaît. Il permet de           | entrez votre nom                                                           |  |  |  |
| préciser si la saisie est faite en Prénom |                                                                            |  |  |  |
| son nom ou bien à la demande              | entrez votre prénom                                                        |  |  |  |
| d'un responsable.                         | Date de naissance                                                          |  |  |  |
|                                           | mininaaa                                                                   |  |  |  |
|                                           | Email                                                                      |  |  |  |
|                                           |                                                                            |  |  |  |
|                                           | Resaisir l'email                                                           |  |  |  |
|                                           |                                                                            |  |  |  |
|                                           | Lieu d'affectation                                                         |  |  |  |
|                                           | Structures d'enseignement                                                  |  |  |  |
|                                           | aboratoires de recherche                                                   |  |  |  |
|                                           | Date de début de validité du compte                                        |  |  |  |
|                                           | 14.06/2017                                                                 |  |  |  |
|                                           | Date de fin de validité du compte                                          |  |  |  |
|                                           |                                                                            |  |  |  |
| Justificatif :                            | Contexte de creation du compte                                             |  |  |  |
| ll est possible de ioindre un             |                                                                            |  |  |  |
| fichier iustifiant du contexte            | L., 127 12                                                                 |  |  |  |
| de création du compte                     | Justinicatif                                                               |  |  |  |
|                                           |                                                                            |  |  |  |
|                                           | Créer                                                                      |  |  |  |
|                                           |                                                                            |  |  |  |
|                                           |                                                                            |  |  |  |
|                                           |                                                                            |  |  |  |
|                                           |                                                                            |  |  |  |
| the state of the second                   |                                                                            |  |  |  |
| La creation de co                         | impre ne s'applique ici que pour les personnes exterieures a l'universite. |  |  |  |
| Si une personne                           | est déjà connue au sein du système informatique de l'Université, un        |  |  |  |
| message d'erreu                           | r s'affichera.                                                             |  |  |  |
|                                           |                                                                            |  |  |  |

#### Création d'un nouveau compte de Profil GRR

Lorsque vous validez le formulaire via le bouton « créer », 2 solutions possibles :

> le profil n'est pas modéré> le profil est modéré.

# Profil non modéré

Si les données saisies sont correctes, le compte est alors créé dans Refuni, LDAPv1, Supann2009 et ActiveDirectory. Mais il n'est pas encore opérationnel.

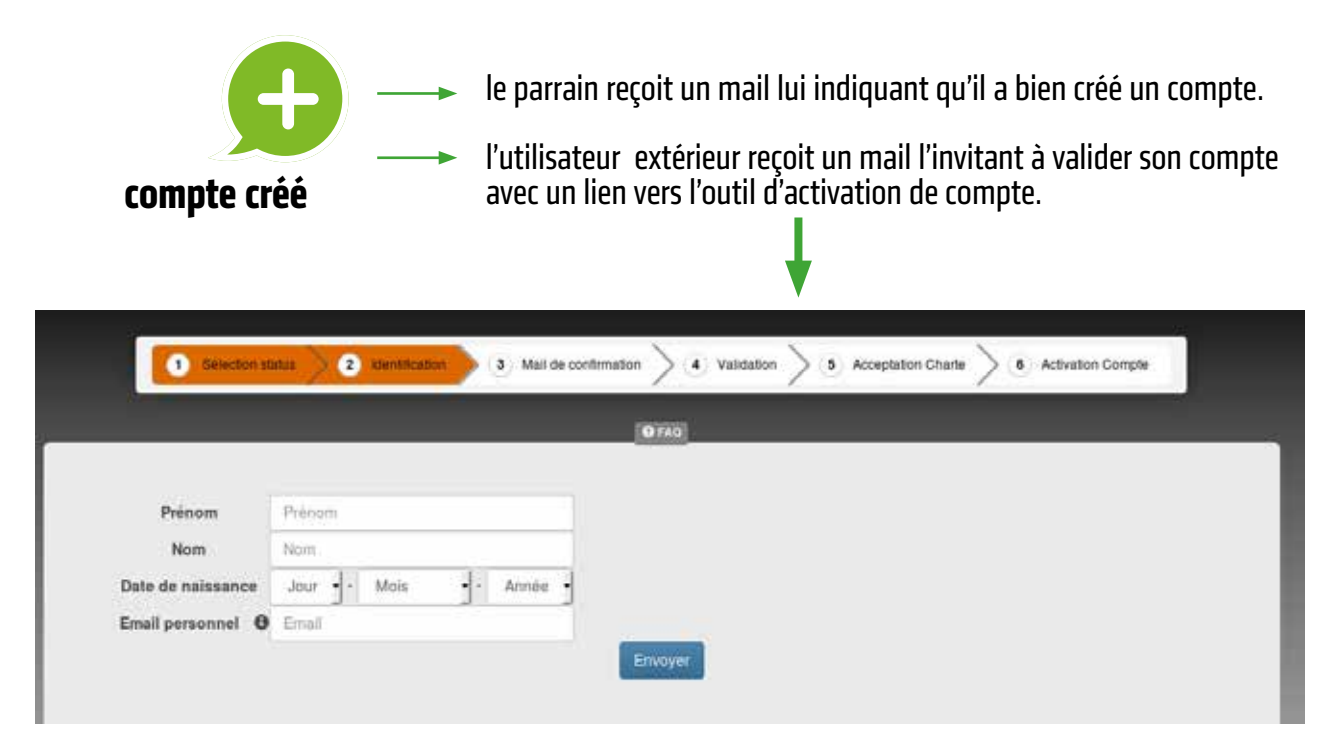

L'utilisateur extérieur renseigne ses informations personnelles, choisit son mot de passe et doit accepter la charte. Lorsque la procédure est complétée, le compte est activé. L'utilisateur peut accéder aux services de son profil.

## Profil modéré

La création d'un nouveau compte peut être soumis à un modérateur qui validera la création du nouveau compte. Dans ce cas, le compte est créé dans la base de l'outil «Mon compte» (intitulé sésame) uniquement.

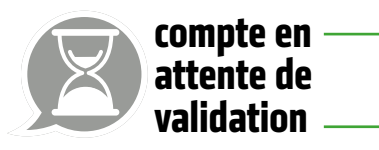

Le parrain reçoit un mail lui indiquant que sa demande a été prise en compte et qu'un modérateur va traiter sa demande.

Le(s) modérateur(s) du profil reçoit un mail l'invitant à traiter une demande de création de compte.

#### Compte traité

Le compte créé pour Etudiant Cliectroiz a été refusé par Olivier Mounier Voir

#### Compte traité

Le compte créé pour Brtbrtb Brgbrb a été validé par Olivier Mounier Voir

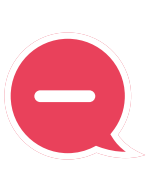

Si la création du compte est refusée, il n'est pas possible de modifier le compte. Il est nécessaire de créer un nouveau compte.

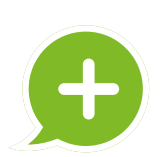

Le compte est créé en base de données et le processus d'activation est le même que pour les profils non modérés.

## Module d'import

Il est possible de créer plusieurs compte simultanéement en important les données nécessaires. Pour cela, le formulaire «Importer de nouvelles personnes» permet cette opération. Il suffit de joindre le fichier CSV (préalablement établi) contenant les coordonnées des nouveaux utilisateurs à créer.

Le fichier CSV doit contenir le prénom, le nom, la date de naissance et une adresse mail pour chaque personne. Chaque information doit être séparée par des points-virgules et chaque ligne doit finir par un point-virgule. Le fichier ne doit contenir que 30 lignes maximum.

Exemple : pierre;Dupont;08/06/1990;pierre.dupont@free.fr;

#### Responsable de la création des comptes :

Je crée les comptes sous ma responsabilité

#### Type de structure

Structures d'enseignement

Services généraux

Laboratoires de recherche

#### Date de début de validité du compte

14/06/2017

Date de fin de validité du compte

#### Contexte de création des comptes

#### Justificatif

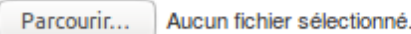

#### Fichier CSV listant les comptes à créer

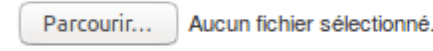

Créer

Lors de l'import c'est le même processus de création d'utilisateurs qui est lancé :

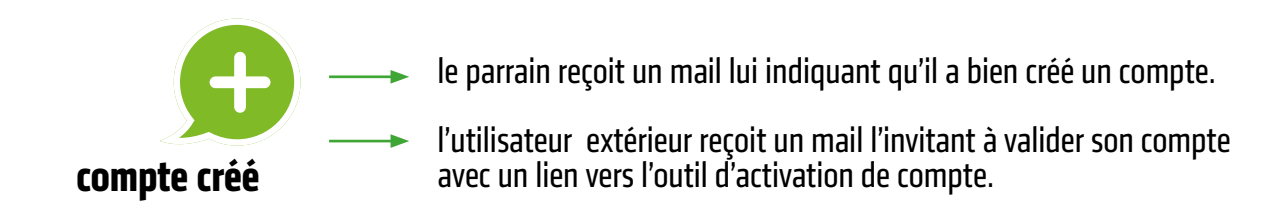

## Tableau de bord : mes comptes

Pour avoir une vue d'ensemble des comptes qu'ils ont créés, les parrains ont la possibilité de consulter la page « mes comptes ».

| Mes comptes | Mes validations en tarit que par | tala -          |                                                                         |                                                            |                   |                  |                                  |         |
|-------------|----------------------------------|-----------------|-------------------------------------------------------------------------|------------------------------------------------------------|-------------------|------------------|----------------------------------|---------|
| Nom         | Date de création                 | Mall            | Contexte de création                                                    | Durée de validité du compte                                | Profil(s)         | Categorie SUPANN | Liste des services               | Actions |
| Bbi Bbi     | 12-04-17 10:58:34                | bhbhill/thee.tr | <ul> <li>IREACTIVATIONĮ zeleztzetzetz</li> <li>kitrosjutekja</li> </ul> | Du 12/04/2017 au 14/04/2017<br>Du 15/06/2017 au 30/06/2017 | Profil PEX        | PNONHS           | SVC_WIFI     SVC_POSTE_TRAVAL    | •       |
| Sbirty Sbi  | 12-04-17 11:06:05                | bhbhd@hee.h     | <ul> <li>kjitenjélekiz</li> </ul>                                       | Du 12042017 au 14042017                                    | ProfiloRR         | PN3NH2           | + SVC_G/IR<br>+ SVC_WIFI         | •       |
| Doint ( Doi | 12-04-17 11:17:02                | bhbh4@tres.tr   | (REACTIVATION) vatvavlavlvdvlavt     kithesidakjz                       | Du 12/04/2017 au 14/04/2017<br>Du 13/06/2017 au 30/06/2017 | Parrainage évolué | PNGNH10          | + SVC_WIFI<br>+ SVC_POSTE_TRAVAL | ø       |
| BENNI BEN   | 12-04-17 11:00-38                | St853@ree.tr    | <ul> <li>kjhetšciekje</li> </ul>                                        | Dir 12/04/2017 av. 14/04/2017                              | Profit GRR        | PN3NH2           | * EVC_GRR<br>* EVC_WIFI          |         |

Les lignes grisées correspondent aux comptes suspendus, c'est à dire dont la date de fin est dépassée.

# Visualiser un compte utilisateur

Les parrains peuvent visualiser les comptes qu'ils ont créés.

Il est possible de voir les services attribués à l'utilisateur (suivant son profil). Pour ajouter d'autres services, contacter la DSI. Seuls les administrateurs sont habilités à rajouter d'autres services hors profils.

# **Compte Didier Lachavanne**

| 🗮 Mes comptes 🕖 🛔 Compte Didier Lachavanne |                                                                                              |  |
|--------------------------------------------|----------------------------------------------------------------------------------------------|--|
| Date de création                           | 14/06/2017 15:29:04                                                                          |  |
| Date de modification                       |                                                                                              |  |
| Nom                                        | Didier Lachavanne                                                                            |  |
| Login poste de travail (AD)                | Le compte n'existe pas dans l'AD car pas d'accès au poste de travail                         |  |
| Structure d'affectation                    | CIC - Epidémiologie clinique-essais                                                          |  |
| Mail                                       | didlach@free.fr                                                                              |  |
| Profil(s)                                  | Profil GRR                                                                                   |  |
| Categorie SUPANN                           | PNGNH2 : INTERVENANT EXTERIEUR NON ENSEIGNANT, NON HEBERGE                                   |  |
| Liste des services autorisés               | Accès au GRR, Accès au wifi,                                                                 |  |
| Liste des services complémentaires         |                                                                                              |  |
| Statut du compte                           | OFFI                                                                                         |  |
| Durée(s) de validité du compte             | Du 14/06/2017 au 18/06/2017                                                                  |  |
| Contexte de création du compte             | test avec modération     Ici le compte n'est pas activé.     Une invitation a été renvoyée à |  |
| Etat du compte                             | Compte non activé                                                                            |  |

Il est également possible de voir le statut d'activation du compte, c'est à dire si l'utilisateur a bien fait les démarches initiées par le mail. Si le compte n'est pas activé, le parrain a la possibilité de renvoyer un mail d'invitation.

# **Visualiser une validation**

Les parrains peuvent visualiser les comptes qu'ils ont demandé à créer, qu'ils soient en attente, validés ou refusés.

# Compte soumis à la validation

a Mon compte / a Compte soumis à la validation

| Date de création               | 31/01/2017 15:56:42         |
|--------------------------------|-----------------------------|
| Nom                            | Fefer                       |
| Prénom                         | Verevrv                     |
| Date de naissance              | 12/01/1985                  |
| Mail                           | hjhj@free.fr                |
| Structure d'affectation        | Dir. Patrimoine             |
| Profil                         | Etudiants CILEC             |
| Durée(s) de validité du compte | Du 31/01/2017 au 13/02/2017 |
| Motif(s) de création du compte | cdsvcsdvsds                 |
| Statut de validation           | En attente de validation    |

Dans le cas où le compte a été traité (validé ou refusé) on peut voir qui l'a fait et quand. Si le compte a été refusé, le motif du refus s'affiche.

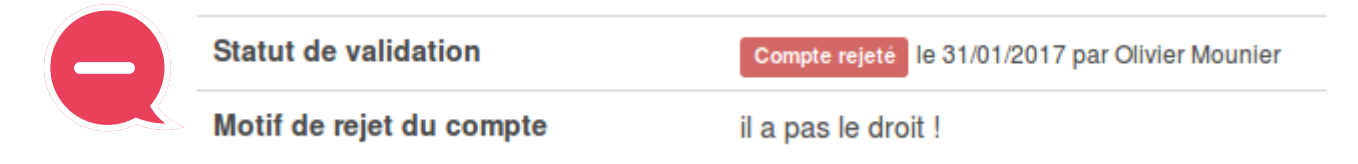

Si le compte a été validé, un lien vers le compte de l'utilisateur s'affiche.

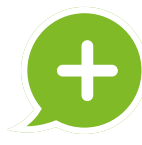

Statut de validation

Compte validé le 31/01/2017 par Olivier Mounier

Voir la fiche détaillée du compte

# Prolonger un compte

Pour les comptes de plus de 6 mois, lorsque la date de fin de validité approche, vous recevez un mail pour vous alerter de cela. Dans ce mail, vous trouverez un lien permettant de prolonger le compte si vous le souhaitez.

Vous arrivez alors sur cette page :

| Date de creation                              | 14/06/2017 15:06:29          |
|-----------------------------------------------|------------------------------|
| Liste des profils                             | Profil GRR                   |
| Liste des services autorisés                  | Accès au GRR, Accès au wifi, |
| Liste des services complémentaires            |                              |
| Validité du compte                            | Du 14/06/2017 au 18/06/2017  |
| Prolonger le compte avec le profil Profil GRR |                              |
| Responsable de la prolongation du compte :    |                              |
| Je prolonge le compte sous ma responsabilité  | •                            |
| Date de fin                                   |                              |
|                                               |                              |
| Motif de prolongation                         |                              |
|                                               |                              |
|                                               |                              |
| Justificatif                                  |                              |
| Parcourir Aucun fichier sélectionné.          |                              |
| Prolonger                                     |                              |

Si vous ne réalisez pas cette démarche, le compte sera suspendu quand la date de fin sera dépassée.

# **Réactiver un compte**

Si une personne a été suspendue pendant un temps mais revient ensuite à l'UJM, il est nécessaire de réactiver son compte.

Pour cela, il y a deux méthodes :

- recréer le compte avec le formulaire de création classique. Le compte sera alors identifié comme existant déjà et vous aurez un lien vers le formulaire de réactivation.
- aller sur la page détaillée du compte, en bas de la page, vous trouverez un lien vers le formulaire de réactivation.

Formulaire de réactivation du compte :

| Date de creation                                                            | 14/06/2017 15:06:29                                        |
|-----------------------------------------------------------------------------|------------------------------------------------------------|
| Liste des profils                                                           | Profil GRR                                                 |
| Liste des services autorisés                                                | Accès au GRR, Accès au wifi,                               |
| Liste des services complémentaires                                          |                                                            |
| Validité du compte                                                          | Du 14/06/2017 au 30/06/2017<br>Du 14/06/2017 au 18/06/2017 |
| Réactiver le compte avec le profil Profil GRR                               |                                                            |
| Responsable de la prolongation du compte :                                  |                                                            |
| Je prolonge le compte sous ma responsabilité                                | •                                                          |
| Lieu d'affectation                                                          |                                                            |
| Structures d'enseignement<br>Services généraux<br>Laboratoires de recherche |                                                            |
| CIC-Epidémiologie                                                           | •                                                          |
| Date de début                                                               |                                                            |
|                                                                             |                                                            |
| Date de fin                                                                 |                                                            |
|                                                                             |                                                            |
| Motif de réactivation                                                       |                                                            |
|                                                                             |                                                            |
| Justificatif                                                                |                                                            |
| Parcourir Aucun fichier sélectionné.                                        |                                                            |
| Réactiver                                                                   |                                                            |

La réactivation de compte fonctionne comme pour la création de compte. Elle peut être soumise à modération. Une fois que le compte est réactivé, la personne concerné reçoit le mail d'activation de compte.

## Paramètres de réception des mails

En tant que parrain, vous recevez des mails pour vous informer de la création, de la validation, de la suspension des comptes etc. Il est possible de les désactiver si vous le souhaitez. Vous trouverez cela dans la barre du haut, dans la page « paramètres » : paramètres.png

Vous pouvez alors décocher les mails que vous ne souhaitez plus recevoir :

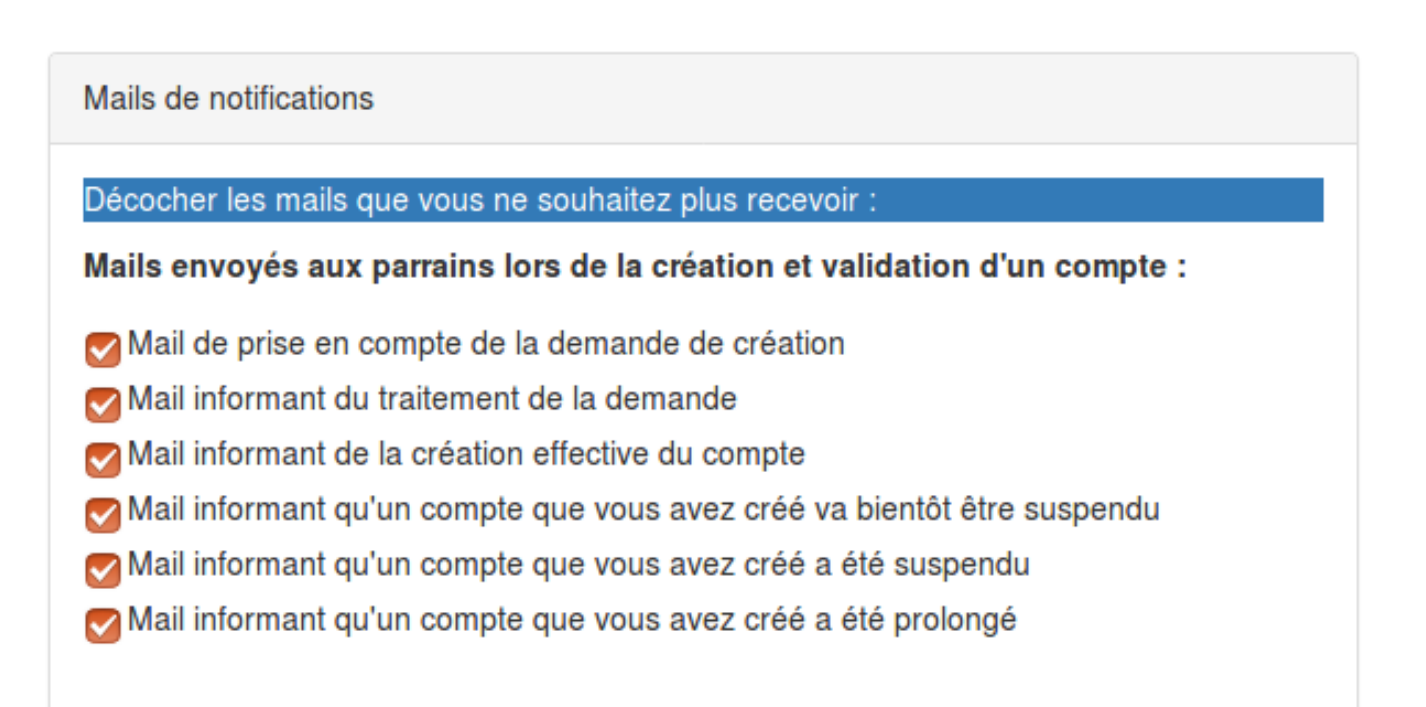

## Se déconnecter de l'outil de gestion de comptes

À partir de la barre de navigation :

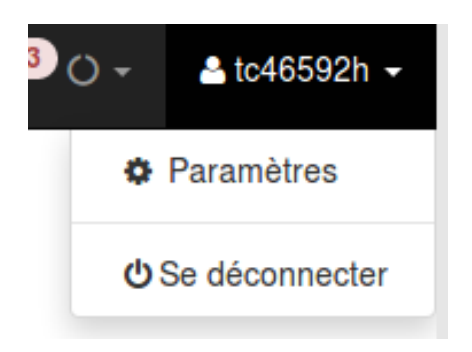